#### Train-<mark>Test</mark>

# <u>วิธีการปรับปรุง แก้ไข ข้อมูลศูนย์ HCEC</u>

# Admin Page สำหรับเจ้าหน้าที่ศูนย์ HCEC

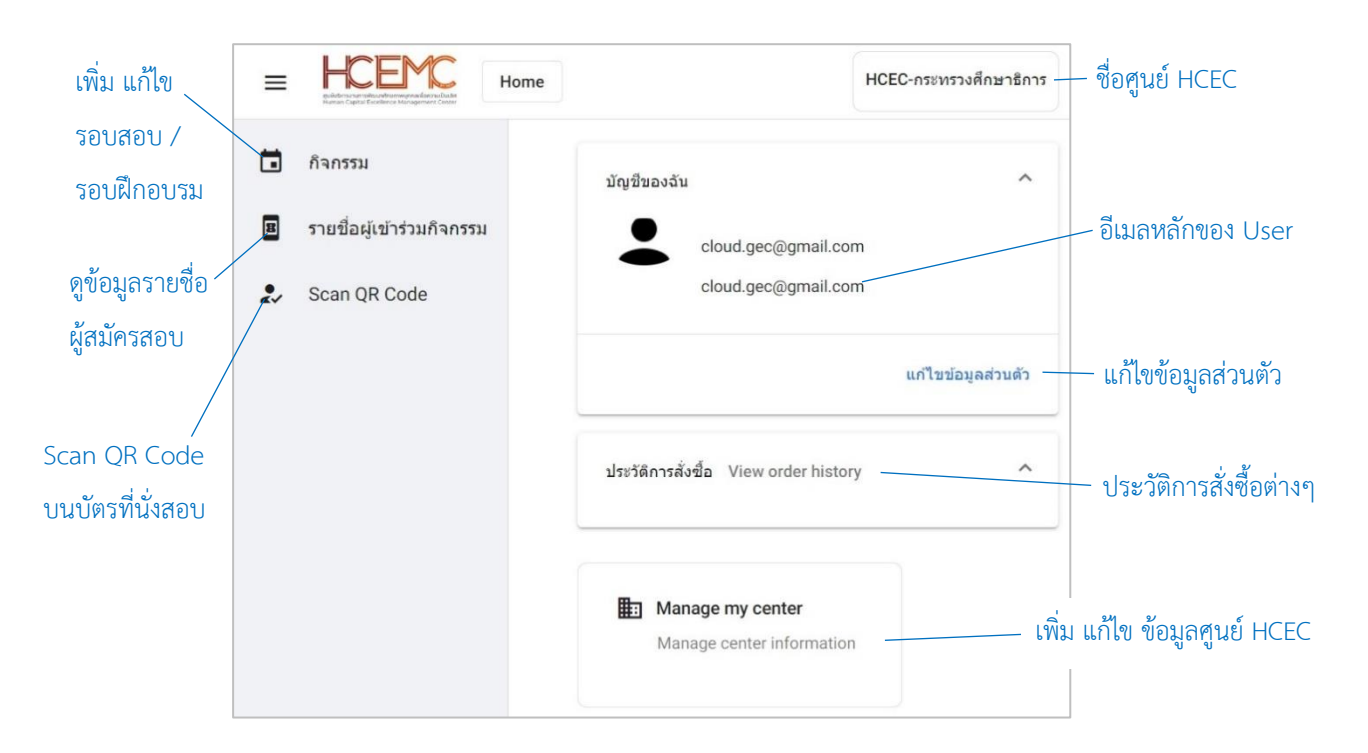

#### เจ้าหน้าที่ศูนย์ HCEC ใช้งานระบบ Admin อะไรได้บ้าง?

- 1.) แก้ไข ข้อมูล ส่วนตัวของตนเอง
- เพิ่ม ลบ แก้ไข ข้อมูลศูนย์ HCEC (ข้อมูลติดต่อศูนย์ ที่อยู่ ห้องสอบ ห้องฝึกอบรม จำนวนที่นั่ง)
- 3.) เพิ่ม ลบ แก้ไข เจ้าหน้าที่ศูนย์ HCEC
- 4.) เพิ่ม ลบ แก้ไข รอบสอบ/รอบฝึกอบรม
- 5.) เข้าระบบ Scan บัตรที่นั่งสอบ/บัตรที่นั่งการฝึกอบรม ก่อนเข้าห้องสอบ/ห้องฝึกอบรม
- 6.) ตรวจสอบรายชื่อผู้เข้าร่วมกิจกรรม (สอบ/ฝึกอบรม) ของแต่ละรอบกิจกกรรม

## <u>สำคัญ</u>

- 1. การเข้าสู่ระบบ Admin ใน**ครั้งแรก**ของเจ้าหน้าที่ศูนย์ HCEC จะต้องได้รับ Invitation Email ให้เข้าระบบ Admin **เท่านั้น**
- หลังจากที่ เจ้าหน้าที่ศูนย์ HCEC ได้ทำการยืนยันตัวตนผ่านช่องทาง Invitation Email แล้ว ต่อไปเจ้าหน้าที่ศูนย์ HCEC สามารถ Login เข้าสู่ระบบ Admin ได้จาก train-test.com

#### Train-Test

## <u>ขั้นตอนการปรับปรุง แก้ไข ข้อมูลศูนย์ HCEC</u>

- 1.) เข้าเวปไซต์ train-test.com แล้วเลือก **เข้าสู่ระบบ**
- กรอกข้อมูล username และ password เพื่อเข้าสู่หน้าเพจ Admin แล้วให้เลือก Manage my center
- 3.) เลือก **Update Center**
- 4.) กรอกข้อมูลศูนย์ HCEC
  เมื่อกรอกข้อมูลครบถ้วนแล้ว เลือก Save

|                                                                                                    | 85350204                | อดะแมน ดูมือการไข้งา                                    | H H TO SEMPLEDED | - ค.พระมักระสะกรั | an n       |
|----------------------------------------------------------------------------------------------------|-------------------------|---------------------------------------------------------|------------------|-------------------|------------|
| MC                                                                                                    | มริการ *                | ชื่อชุดขอบ                                              | จลงวันที่สลา     | " (mingsen        | )          |
|                                                                                                    | Hur<br>Cen              | nan Co<br>iter                                          | apita            | Exce              | lleı       |
|                                                                                                    |                         | Ļ                                                       |                  |                   |            |
| H Man                                                                                                    |                         |                                                         | tor              |                   |            |
| Hana                                                                                                    | age r                   | ny cen                                                  | ter              | ation             |            |
| Mana                                                                                                    | ige c                   | enterin                                                 | irorm            | ation             |            |
|                                                                                                    |                         |                                                         |                  |                   |            |
|                                                                                                    |                         |                                                         |                  |                   |            |
|                                                                                                    |                         |                                                         |                  | HCEC-restors      | adende     |
| 🖞 Лапта Н                                                                                                    | ICEC-nstat              | เวงดึกษาชการ                                            |                  | ← Back Up         | date Cente |
| siger nare                                                                                                    | รังลุงพ่องพ่อ           | stenzi                                                  |                  |                   | ÷          |
|                                                                                                    | Users                   |                                                         |                  |                   | ~          |
|                                                                                                    |                         |                                                         |                  |                   |            |
|                                                                                                    |                         |                                                         |                  |                   |            |
|                                                                                                    |                         | Ļ                                                       |                  |                   |            |
| Update HCEC-กระทรวงศึก1                                                                                                    | ษาธิการ                 | Ļ                                                       |                  |                   |            |
| Update HCEC-กระทรวงศึกร<br>Center name                                                                                                    | ษาธิการ                 | Ļ                                                       |                  |                   |            |
| Update HCEC-กระทรวงศึกษ<br>Cetter rame<br>HCEC-กระทรวงศึกษาโการ                                                                                                    | ษาธิการ                 | Ļ                                                       |                  |                   |            |
| Update HCEC-กระทรวงศึกษ<br>Onter anne<br>HCECกระทรวงศึกษาธิการ<br>Adoms 1<br>319 คนหารสำเน็จหลด เชตดุลิต,                                                                                                | ษาธิการ                 | 0300                                                    |                  |                   |            |
| Update HCEC-กระบารรงศึกษ<br>Cester rame<br>HCEC-กระบารองศึกษาชิการ<br>Address 1<br>319 อามหาวชคำเริ่มนอก เวยคลิส.<br>Address 2                                                                           | ษาธิการ<br>, กรุงเทพ, 1 | 0300                                                    |                  |                   |            |
| Update HCEC-กระทรวงศึกร<br>Centername<br>HCEC กระทรวงศึกษาธิการ<br>Address 1<br>Address 2                                                                                                    | ษาธิการ<br>, กรุงเทพ, 1 | 0300                                                    |                  |                   |            |
| Update HCEC-กระทรวงศึกษา<br>Onter name<br>HCEC-กระทรวงศึกษาธิการ<br>Address 1<br>319 อเมษาวยศำเนินนอก เรอดดิส.<br>Address 2<br>ภาษก<br>ภาษกลาง                                                           | ษาธิการ<br>, กรุงเทพ, 1 | 0300<br>5arts<br>n561199301713                          |                  |                   |            |
| Update HCEC-กระพรรงศึกม<br>Center name<br>HCEC-กระพรรงศึกมาธิการ<br>Address 1<br>319 ตามราชสำเน็จนอก เรอดดิส,<br>Address 2<br>คริต<br>ภาคลาวง<br>District<br>เรอดดิต                                     | ษาธิการ<br>, กรุงเทพ, 1 | 0300<br>Rents<br>ngsumusmin<br>Sub-district             |                  |                   |            |
| Update HCEC-กระทรวงศึกร<br>Centerneme<br>HCEC กระทรวงศึกราชิการ<br>Address 1<br>Address 2<br>กระก<br>สายคลาง<br>Diarrot<br>เรษตุลิต<br>Postcode                                                          | ษาธิการ<br>, กรุงเทพ, 1 | 0300<br>Renta<br>nfactmanna<br>Sub-district             | IRS              |                   |            |
| Update HCEC-กระทรวงศึกษา<br>Onton name<br>HCECกระทรวงศึกษาชิกรา<br>319 อเมษารอย์กษาชิกรา<br>Address 2<br>ภาพ<br>ภาพกลาง<br>District<br>เรษคลิต<br>Postcode<br>10300                                      | ษาธิการ<br>, กรุงเทพ, 1 | 0000<br>Rents<br>nteatmann<br>Sub-district<br>Phone1    | 1015             |                   |            |
| Update HCEC-กระพรรงศึกม<br>Center rame<br>HCEC-กระพรรงศึกมาธิการ<br>Address 1<br>319 ตระหรายสำเน็ญของศึกม<br>Address 2<br>กระต<br>ภาคลาวง<br>District<br>reservice<br>103800<br>Notes                    | ษาธิการ<br>, กรุงเทพ, 1 | 0300<br>Serta<br>nsammarin<br>Sub-district<br>Phone 1   | 194              |                   |            |
| Update HCEC-กระบรรงศึกร<br>Center name<br>HCEC กระบรรงศึกษาชิการ<br>Address 1<br>319 กระราชสำเน็ทแอก เรอดด์ศึก<br>Address 2<br>สาว<br>สาว<br>สาว<br>สาว<br>สาว<br>เรอดด์ศิก                              | ษาธิการ                 | 0300<br>Sub-district<br>Phone3                          |                  |                   |            |
| Update HCEC-nrzvrrsväns<br>Deter nere<br>HCEC-mrzvrsvänsans<br>199 enstradin<br>199 enstradin<br>Address 2<br>Por<br>mananav<br>Deterd<br>tangån<br>Pottode<br>10300<br>Notes<br>Officiatude<br>13,75590 | ษาธิการ                 | 0300<br>Serta<br>nqquiyuayini<br>Sub-district<br>Phone1 | ues              |                   |            |